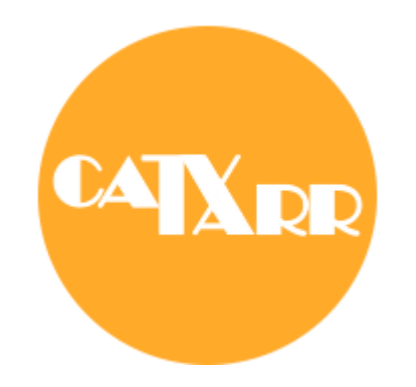

# **TP-LINK Router Wireless M7000** beüzemelési útmutató

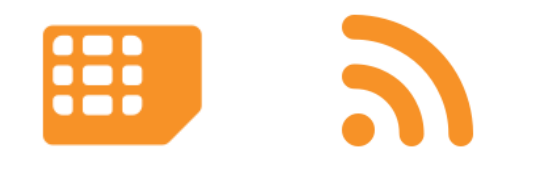

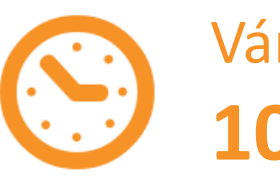

Várható beüzemelési idő: **10 perc** 

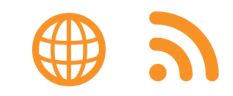

A doboz kibontása után első lépésként helyezd be a SIM kártyát az akkumulátor alatti foglalatba.

1223

A router belsején található matricán láthatod a router gyári wifi hálózat nevét (SSID) és a wifi jelszót (Wireless Password). Ez a beüzemeléshez szükséges lesz.

Az akkumulátor és a hátlap visszahelyezése után bekapcsolhatod a routert az előlapi gomb nyomva tartásával.

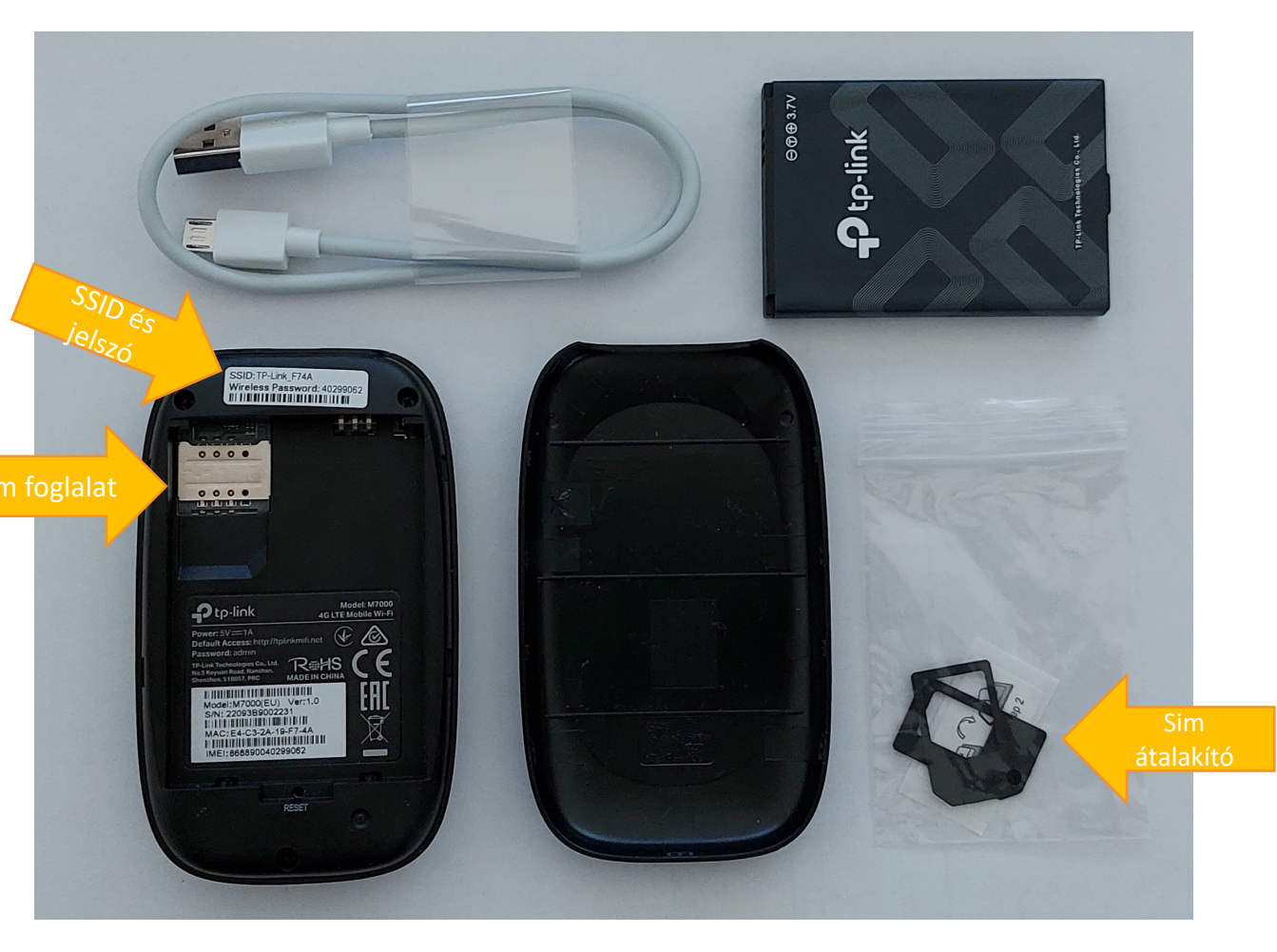

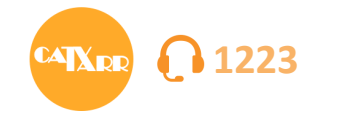

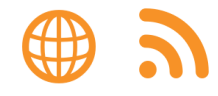

Ezután kapard le PIN1 kódot eltakaró réteget.

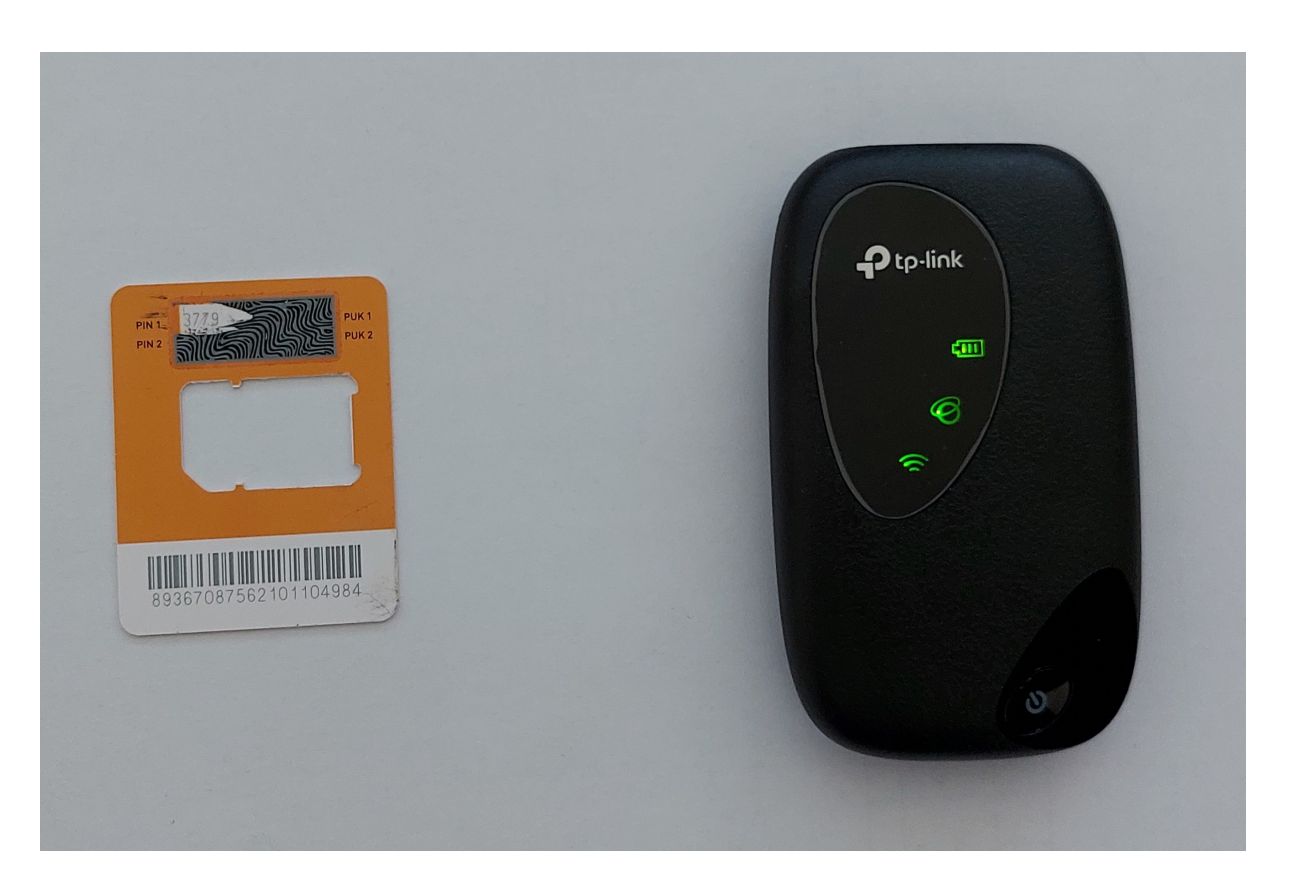

A router kész a beüzemelésre, ha a mindhárom led elaludt, majd a legfelső és a legalsó újra zölden világít az előlapján. Működés közben a visszajelző ledek alaphelyzetben elsötétülnek, a bekapcsológomb rövid megnyomásával lehet az aktuális állapotot megtekinteni.

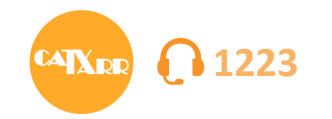

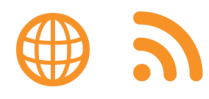

1

### Okos telefonnal történő beüzemelés esetén az alábbiak szerint járj el:

1. Csatlakozz a router wifi-jéhez: Keresd meg az elérhető wifi hálózatok közt a routerét és írd be a hozzá tartozó jelszót. (Itt találod: hátlap belsején matricán)

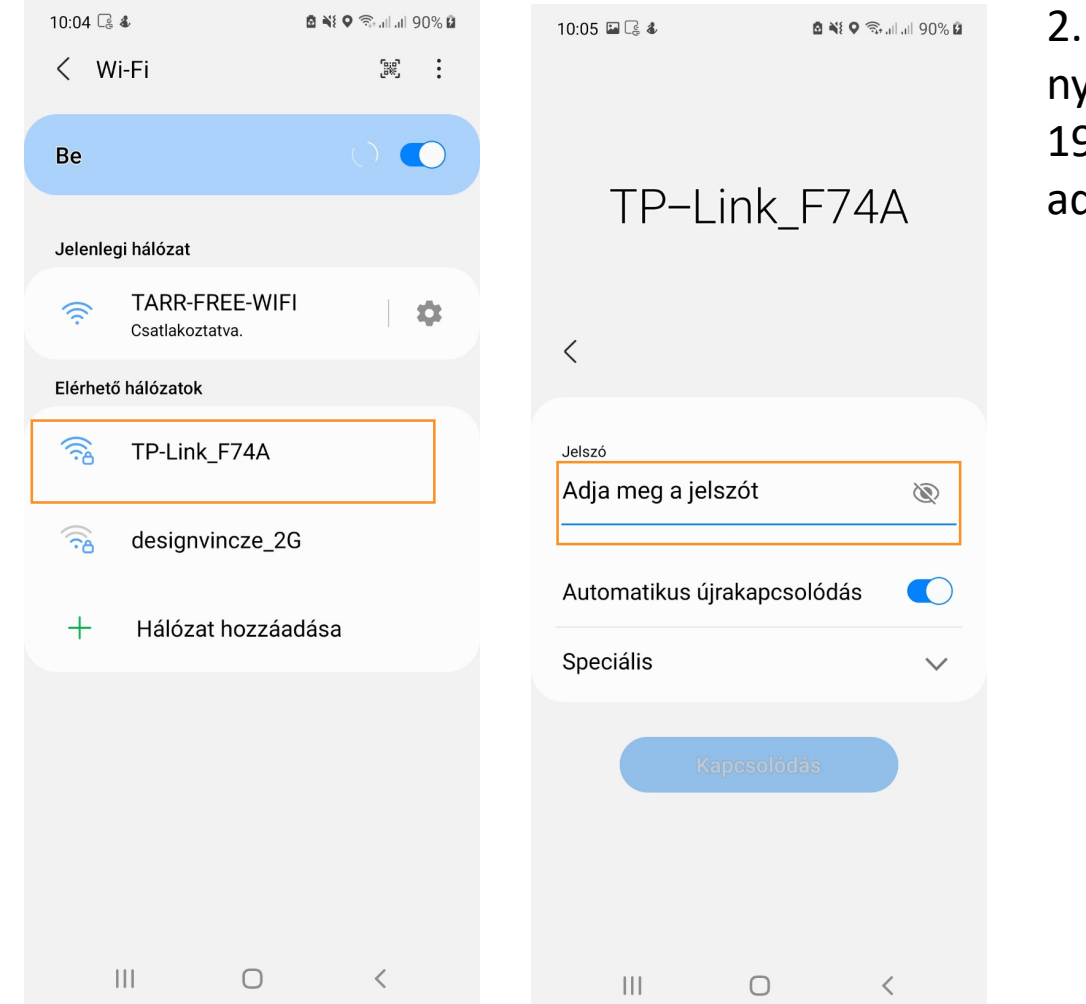

2. Router felületére belépés: Ha a wifi-re sikeresen csatlakoztál nyisd meg a böngészőt és írd be a <u>http://tplinkmifi.net</u> címet vagy a 192.168.0.1 IP címet. Az alapértelmezett felhasználónév és jelszó: admin.

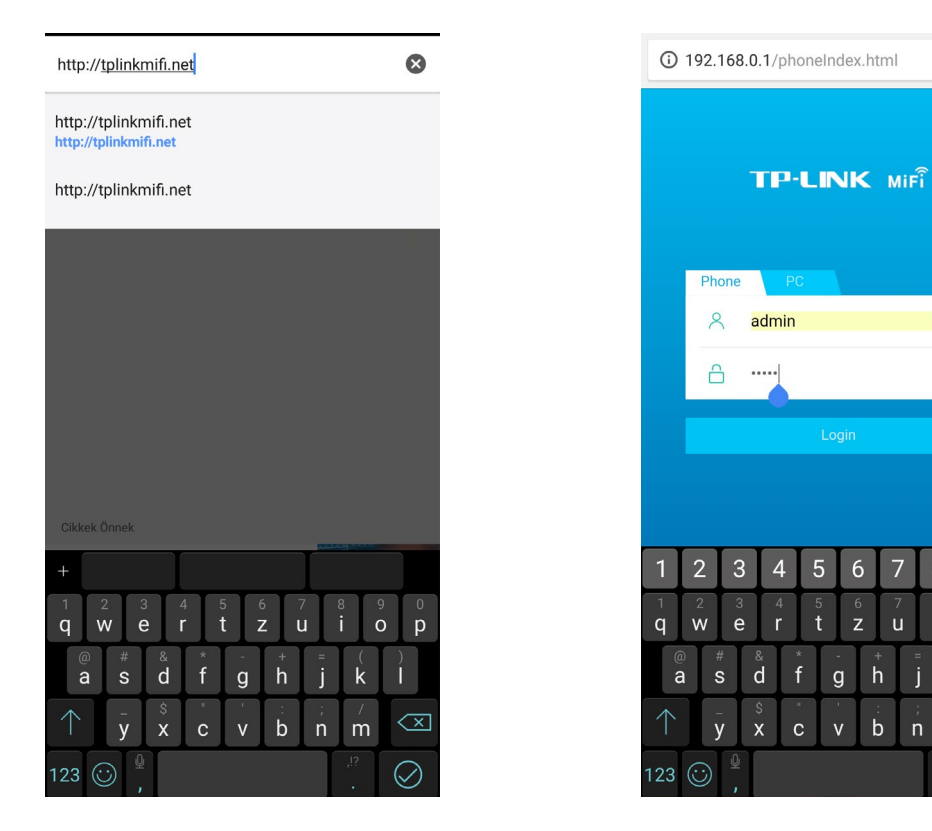

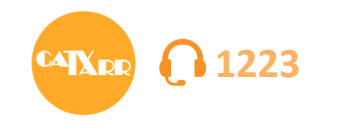

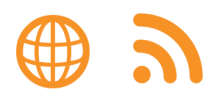

# A belépés után írd be a PIN1 kódot. Majd nyomj a "Done" gombra.

| 10:18 ■ & G          ▲ N ● ¬ 93% Ø       (2)     ▲ 192.168.0.1/phonelindex.lrimmis          С         С |             |     |      |  |  |  |  |
|----------------------------------------------------------------------------------------------------|-------------|-----|------|--|--|--|--|
| P                                                                                                    | IN Manageme | ent | Done |  |  |  |  |
| PIN:                                                                                                    |             |     |      |  |  |  |  |
|                                                                                                    |             |     |      |  |  |  |  |
| Remaining Attemp                                                                                        | ts: 3       |     |      |  |  |  |  |
|                                                                                                    |             |     |      |  |  |  |  |
| < >>                                                                                                    |             | 4   | Å    |  |  |  |  |
| Ш                                                                                                    | 0           | <   |      |  |  |  |  |

4. A következő lépésben a hozzáférési pontot kell beállítani a "Dial-Up" menüpontban. A "Create" gombra nyomva tudsz új profilt hozzáadni.

| 10:15 🔛 🌡 🗔     |                                |        | 🖻 💐 🖘 🖬 ال      |                |        |  |
|-----------------|--------------------------------|--------|-----------------|----------------|--------|--|
| 8               | 192.168.0.1/phoneIndex.html/ C |        |                 |                |        |  |
|                 |                                | Statu  | IS              |                |        |  |
|                 |                                | Dis    | con             | nected         |        |  |
| Total Used      |                                |        | Current Clients |                |        |  |
| 0 кв            |                                |        | ⊗1              |                |        |  |
| SIM Card Status |                                |        | Battery         |                |        |  |
| Not found       |                                | I      | 91%             |                |        |  |
| Wireless Band   |                                |        | Data Roaming    |                |        |  |
| <b>2.4</b> GHz  |                                |        | R off           |                |        |  |
| SSID:           | FP-Link_F74                    | A      |                 |                | ß      |  |
| )<br>Status     | SMS                            | Dial-u | p               | ()<br>Wireless | Device |  |
| <               | ≫                              | -      |                 | 4              | Å      |  |
|                 |                                | 0      |                 | <              |        |  |

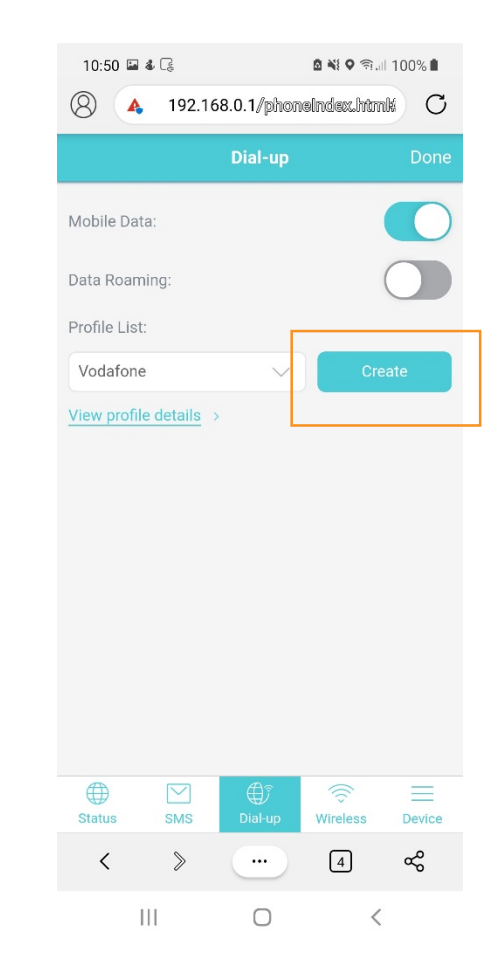

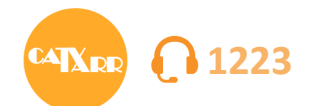

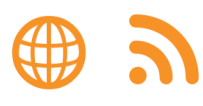

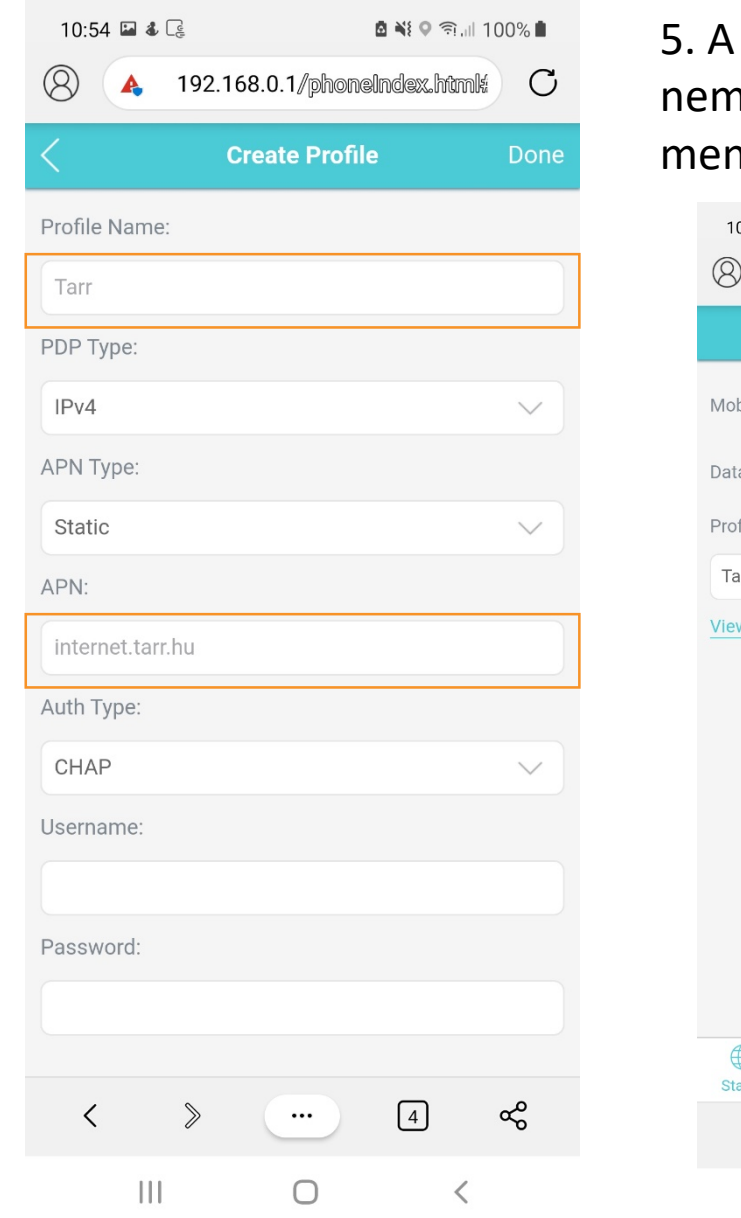

5. A következők kitöltése szükséges: Profil Name: Tarr, APN: internet.tarr.hu, a többi mezőt nem kell átállítani és kitölteni sem. Ha beírtad a fentieket, akkor a "Done" gombra nyomva mentheted a beállításokat. A következő lépésnél a Yes lehetőséget kell választani.

111

Ο

| 10:55 🔛                            | <b>4</b> [] |            | 🖻 📲 🛇 कि.मी 100% 🖿 |        |  |  |  |
|------------------------------------|-------------|------------|--------------------|--------|--|--|--|
| 8 🔺 192.168.0.1/phoneIndex.htmli C |             |            |                    |        |  |  |  |
|                                    |             | Dial-up    |                    | Done   |  |  |  |
| Mobile Dat                         | ta:         |            |                    |        |  |  |  |
| Data Roam                          | ning:       |            |                    |        |  |  |  |
| Profile List                       | •           |            |                    |        |  |  |  |
| Tarr                               |             | $\sim$     | Cre                | eate   |  |  |  |
|                                    |             |            |                    |        |  |  |  |
|                                    |             | <b>A</b> ĵ |                    | _      |  |  |  |
| Status                             | SMS         | Dial-up    | Wireless           | Device |  |  |  |
| Status                             | SMS         | Dial-up    | Wireless<br>4      | Device |  |  |  |

6. Ezután várj 1-5 percet, amíg a router csatlakozik a hálózatra (Status menüpontban felül Connected-nek kell megjelennie).
Ha ez nem történik meg, akkor indítsd újra az előlapi gombbal vagy a Device menüpontban a Shutdown/Reboot lehetőségeket választva.

#### 10:56 🖬 🐇 🗔 **8 № 9 இ**.... 100% **8** 🔺 192.168.0.1/phoneIndex.htmli 🔿 Itt változik át jó beállítás Connecting esetén "Connected"-re Total Used Current Clients ⊗1 **0** KB SIM Card Status Battery PIN verified 82% Ezek után használatra kész a router! 😳 Wireless Band Data Roamino 2.4 GHz Roff SSID: TP-Link F74A

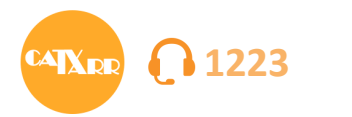

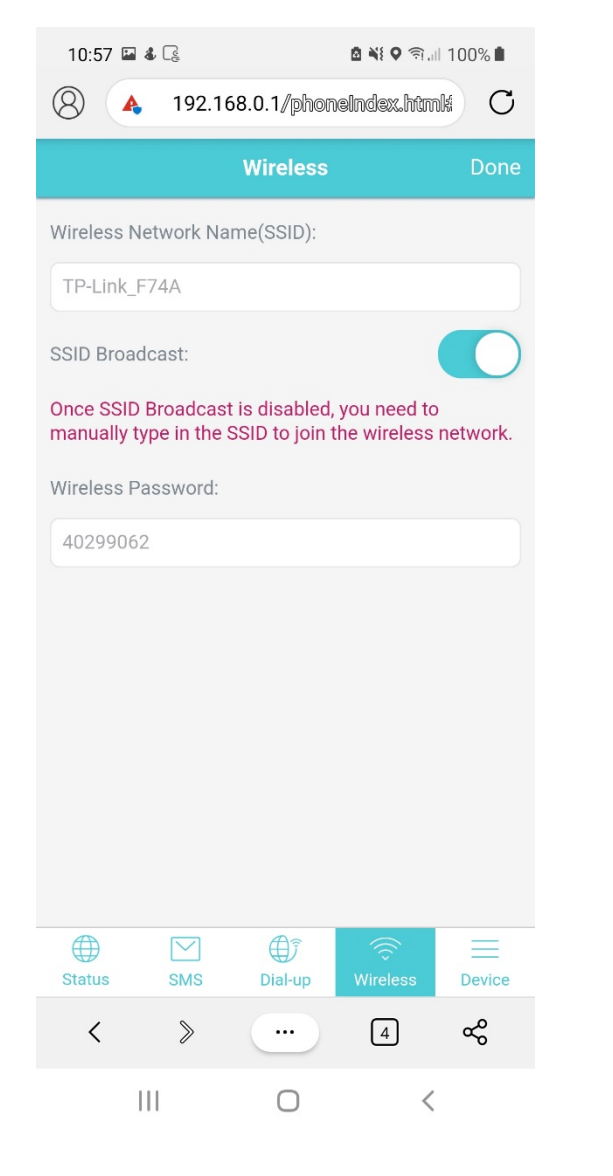

### Egyéb beállítások:

A "Wireless" menüpontban állíthatod át a vezeték nélküli hálózat nevét és a hozzá tartozó jelszót.

Wireless Network Name (SSID): Ide írhatod be a választott hálózat nevet SSID Broadcast legyen bekapcsolva, kikapcsolt állapotban az eszközök nem látják a wifi hálózatot, ekkor csak kézi csatlakoztatással lehet csatlakozni a hálózathoz. Wireless Password: Ide írhatod be a választott wifi jelszót A változtatásokat a Done gombbal lehet menteni.

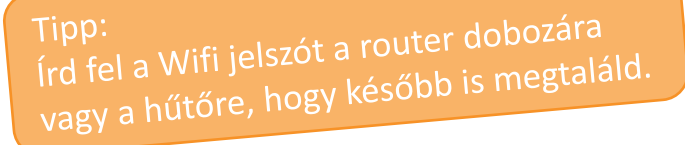

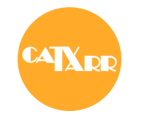

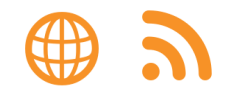

Amennyiben elakadtál a beüzemelés során vagy nem csatlakozik a router a hálózathoz, akkor keress minket az alábbi elérhetőségeinken és szívesen segítünk neked.

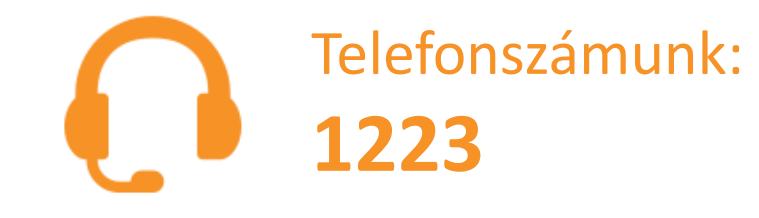

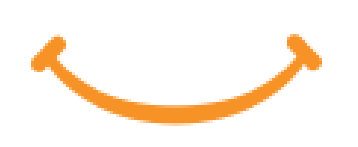

Személyes ügyfélszolgálataink címe és nyitva tartása: tarr.hu/ugyfelszolgalat

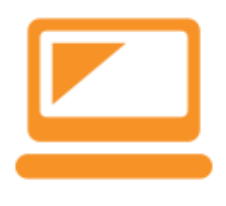

Interneten keresztül is tudunk segíteni: Online ügyintézés: **ugyfelkapu.tarr.hu** e-mail: info@tarr.hu

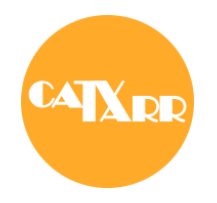

## Ha nem tudsz csatlakozni a hálózathoz érdemes ellenőrizni a lefedettséget is. www.tarr.hu/lefedettseg

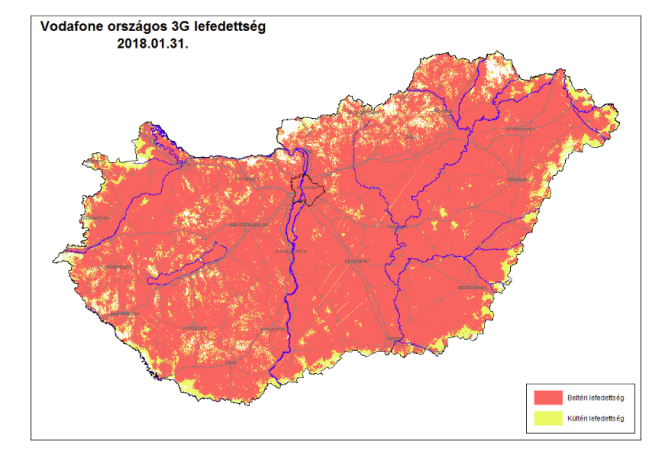

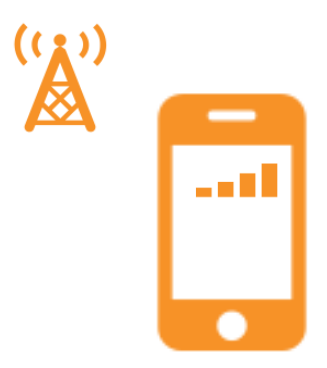